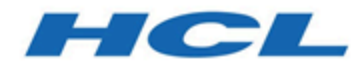

#### Unica Link 12.1 - Utilisateur du connecteur Google Guide

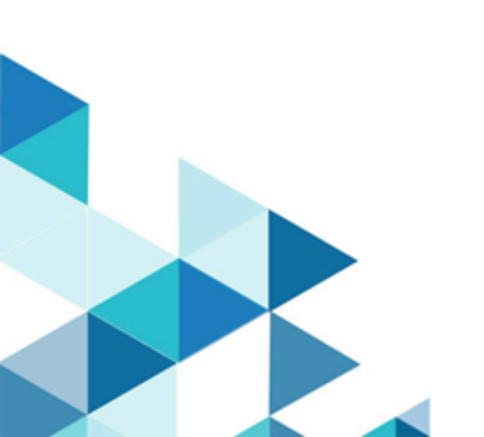

#### Contents

| Chapter 1. Présentation                                                 | 1   |
|-------------------------------------------------------------------------|-----|
| Chapter 2. Prérequis                                                    | 2   |
| Chapter 3. Configuration                                                | . 3 |
| Chapter 4. Tester la connexion                                          | 4   |
| Chapter 5. Configuration du point de contact ou de la case de processus | .5  |
| Chapter 6. Suivi des événements                                         | . 7 |

## Chapter 1. Présentation

Le connecteur Google Ads charge les informations de contact dans une audience existante ou une nouvelle audience dans Google Ads.

### Chapter 2. Prérequis

Pour utiliser le connecteur Google Ads, vous devez disposer d'un compte de publicité avec Google.

Le compte du gestionnaire de publicités Google Ads contiendra le compte Google Ad requis de l'utilisateur.

### Chapter 3. Configuration

Pour utiliser le connecteur Google Ads, l'administrateur Unica Journey doit configurer une connexion.

- 1. Pour générer automatiquement l'autorisation URL, fournissez l'ID client et le code secret client.
- 2. Copiez et collez les URL dans un navigateur et connectez-vous à l'aide de votre compte Google Ads.
- 3. Pour extraire automatiquement le jeton d'actualisation, copiez et collez le code d'autorisation du navigateur dans les propriétés de connexion Google Ads.
- 4. Les zones d'entrée à fournir sont les suivantes :
  - Jeton développeur
  - ID client
  - ID compte

Les propriétés de connexion sont mentionnées dans le tableau suivant :

| Propriétés                                  | Description                                 |
|---------------------------------------------|---------------------------------------------|
| ID client Google Developer Account          | ID client Google Developer Account          |
| Code secret client Google Developer Account | Code secret client Google Developer Account |
| URL d'autorisation                          | URL d'autorisation                          |
| Code d'autorisation                         | Code d'autorisation                         |
| Actualiser le jeton                         | Actualiser le jeton                         |
| Jeton de développeur Google Ad Manager      | Jeton de développeur Google Ad Manager      |
| ID client Google Ad Manager                 | ID client Google Ad Manager                 |
| ID de compte Google Ad                      | ID de compte Google Ad                      |

#### Chapter 4. Tester la connexion

Pour tester une connexion, procédez comme suit : Lors de la définition d'une connexion, vous pouvez appuyer sur le bouton Tester. Ceci appelle une opération de requête sur Google Ads pour s'assurer que le serveur est accessible et que les paramètres de connexion sont valides.

Lors de la définition d'une connexion, cliquez sur le bouton Tester.

Le système appelle une opération de requête sur Google Ads pour confirmer les points suivants :

- Le serveur est accessible.
- Les paramètres de connexion sont valides.

# Chapter 5. Configuration du point de contact ou de la case de processus

Lorsque vous configurez le connecteur Google Ads à partir d'un point de contact dans Unica Journey, ou d'une case de processus dans Unica Campaign, les propriétés suivantes s'affichent :

| Propriété             | Description                                              |
|-----------------------|----------------------------------------------------------|
| Mode                  | Les options possibles du menu déroulant sont Créer       |
|                       | une liste d'utilisateurs <b>et</b> Ajouter une liste     |
|                       | d'utilisateurs.                                          |
| User List Name        | Cette zone sera activée si le mode est égal à Créer      |
|                       | une liste d'utilisateurs.                                |
| User List Description | Cette zone sera activée si le mode est égal à Créer      |
|                       | une liste d'utilisateurs.                                |
| Membership Life Span  | (Les listes d'utilisateurs peuvent utiliser une durée de |
|                       | vie d'adhésion de 10,000 pour indiquer qu'il n'y a pas   |
|                       | de limite). Cette zone sera activée si le mode est égal  |
|                       | <b>à</b> Créer une liste d'utilisateurs.                 |
| User List             | Cette zone sera activée si le mode est égal à Ajouter    |
|                       | une liste d'utilisateurs.                                |

L'écran de mappage de zone est généré en fonction du type de chargement sélectionné. Les zones disponibles pour Upload Users sont les suivantes :

## Toutes les zones de l'écran de mappage de zone sont obligatoires, même si le mode de chargement est Créer une liste d'utilisateurs OU Ajouter une liste d'utilisateurs.

| Zone       | Description                     |
|------------|---------------------------------|
| First Name | Prénom des données utilisateur. |
| Last Name  | Nom des données utilisateur.    |
| City       | Ville de l'utilisateur.         |
| State      | Etat de l'utilisateur.          |

| Zone         | Description                           |
|--------------|---------------------------------------|
| Country Code | Code à deux lettres du pays.          |
| Postal Code  | Code postal de l'utilisateur.         |
| Email        | L'adresse électronique.               |
| Phone Number | Numéro de téléphone de l'utilisateur. |

### Chapter 6. Suivi des événements

Les réponses que vous recevez du connecteur Google Ads sont les suivantes :

- Audience\_id
- Session\_id
- Num\_received
- Num\_invalid\_entries
- Num\_valid\_entries
- status
- horodatage